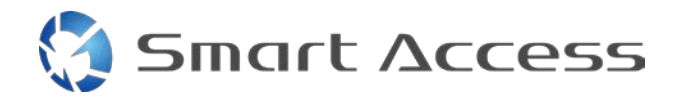

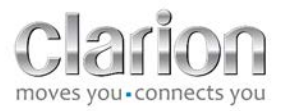

### Smart Access Postup ovládania

| Α. | Ρ          | rec  | dbežné podmienky                           | 2 |
|----|------------|------|--------------------------------------------|---|
| 1  |            | K    | ompatibilita smartfónu                     | 2 |
| 2  | 2.         | P    | ripojenie kábla                            | 2 |
|    | а          |      | Zariadenia Apple (iPhone 4/4s)             | 2 |
|    | b          | ).   | Zariadenia Apple (iPhone 5/5c/5s)          | 2 |
|    | С          | •    | Zariadenia Android s konektorom MHL        | 3 |
|    | d          | Ι.   | Zariadenia Android s mikro konektorom HDMI | 3 |
| В. | Ρ          | rip  | ojenie kábla                               | 5 |
| 1  | L <b>.</b> | Zä   | ariadenia Apple (iPhone 4/4s)              | 5 |
| 2  | <u>.</u>   | Za   | ariadenia Apple (iPhone 5/5c/5s)           | 6 |
| 3  | 8.         | Za   | ariadenia Android s konektorom MHL         | 6 |
| 4  | ŀ.         | Za   | ariadenia Android s mikro konektorom HDMI  | 8 |
| C. | Ρ          | ou   | žitie aplikácie Smart Access po prvýkrát   | 9 |
| 1  | L <b>.</b> | P    | revzatie aplikácie                         | 9 |
|    | а          |      | Zariadenia Apple (iPhone 4/4s /5/5c/5s)    | 9 |
|    | b          | ).   | Zariadenia Android                         | 9 |
| 2  | 2.         | Pa   | árovanie telefónu (Bluetooth)              | 9 |
|    | а          | . Za | ariadenia Apple (iPhone 4/4s)              | 9 |
|    | b          | ).   | Zariadenia Apple (iPhone 5/5c/5s)          | 9 |
|    | С          | . Za | ariadenia Android1                         | 0 |
| C  |            | V    | ýber typu telefónu1                        | 0 |
| D. | Р          | ou   | žívanie aplikácie Smart Access             | 1 |

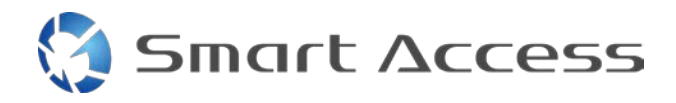

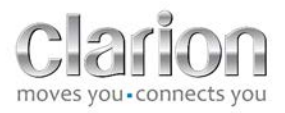

#### A. Predbežné podmienky

#### 1. Kompatibilita smartfónu

Uistite sa, že váš telefón je kompatibilný s aplikáciu Smart Access: prístup k zoznamu z odkazu "Kompatibilné zariadenia".

Pre <u>Android</u> Pre <u>iOS</u>

#### 2. Pripojenie kábla

Ak je váš telefón kompatibilný s funkciou Smart Access, musíte vybrať vhodný pripojovací kábel. . Existujú 3 rôzne káble:

a. Zariadenia Apple (iPhone 4/4s) Referenčné označenie Clarion: CCA750

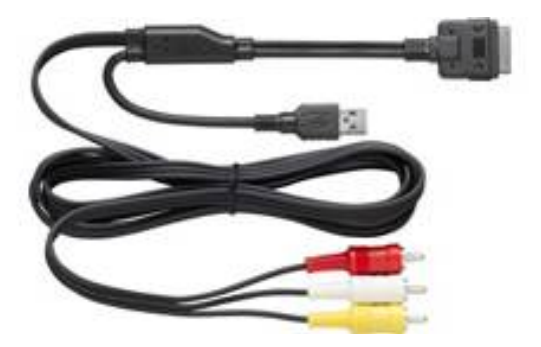

**b. Zariadenia Apple (iPhone 5/5c/5s)** Referenčné označenie Clarion: CCA770

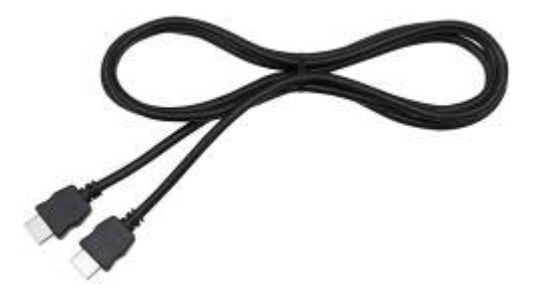

## 🔇 Smart Access

Pre tento typ pripojenia je potrebný adaptér Lightning Digital AV.

# Referenčné označenie Clarion: CCA770

c. Zariadenia Android s konektorom MHL

Pre tento typ pripojenia je potrebný adaptér MHL/HDMI. Ak si chcete skontrolovať originálny kompatibilný adaptér, pozrite si oficiálnu internetovú stránku výrobcu smartfónu. Poznámka: Aby bolo možné používať funkciu Smart Access, tento adaptér musí podporovať prenos EDID.

Potrebný je tiež kábel USB/micro USB

#### d. Zariadenia Android s mikro konektorom HDMI

Referenčné označenie Clarion: CCA771

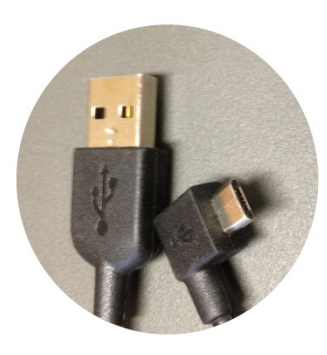

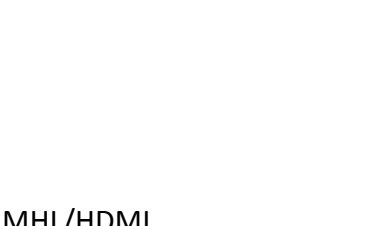

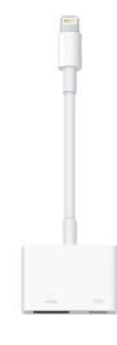

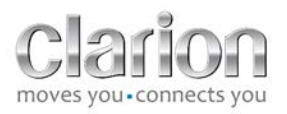

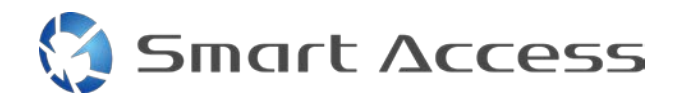

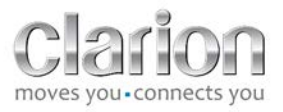

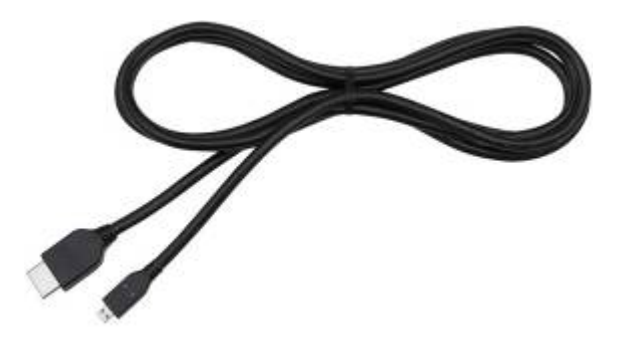

#### Potrebný je tiež kábel USB/micro USB

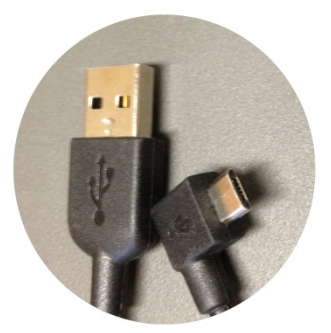

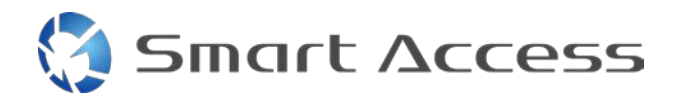

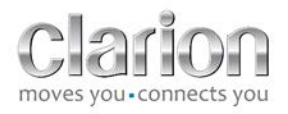

#### B. Pripojenie kábla

1. Zariadenia Apple (iPhone 4/4s)

Poznámky:

- Kábel CCA 750 (pripojovací kábel Clarion pre zariadenie iPod) sa predáva samostatne
- Predlžovací kábel USB Clarion sa dodáva spolu s multimediálnym zariadením
- Konektory RCA sa dodávajú spolu s multimediálnym zariadením

Postupujte podľa toho, ako je to znázornené na obrázku (príklad so zariadeniami iPhone 4s a Clarion NX503E):

- 1. Kábel RCA (zadný konektor AUX-IN/zadný konektor Video-Out) zapojený do zariadenia
- 2. Predlžovací kábel Clarion USB zapojený do zariadenia
- 3. Kábel CCA750 zapojený do koncovky RCA a predlžovací kábel USB
- 4. Kábel Clarion CCA750 zapojený do zariadenia iPhone

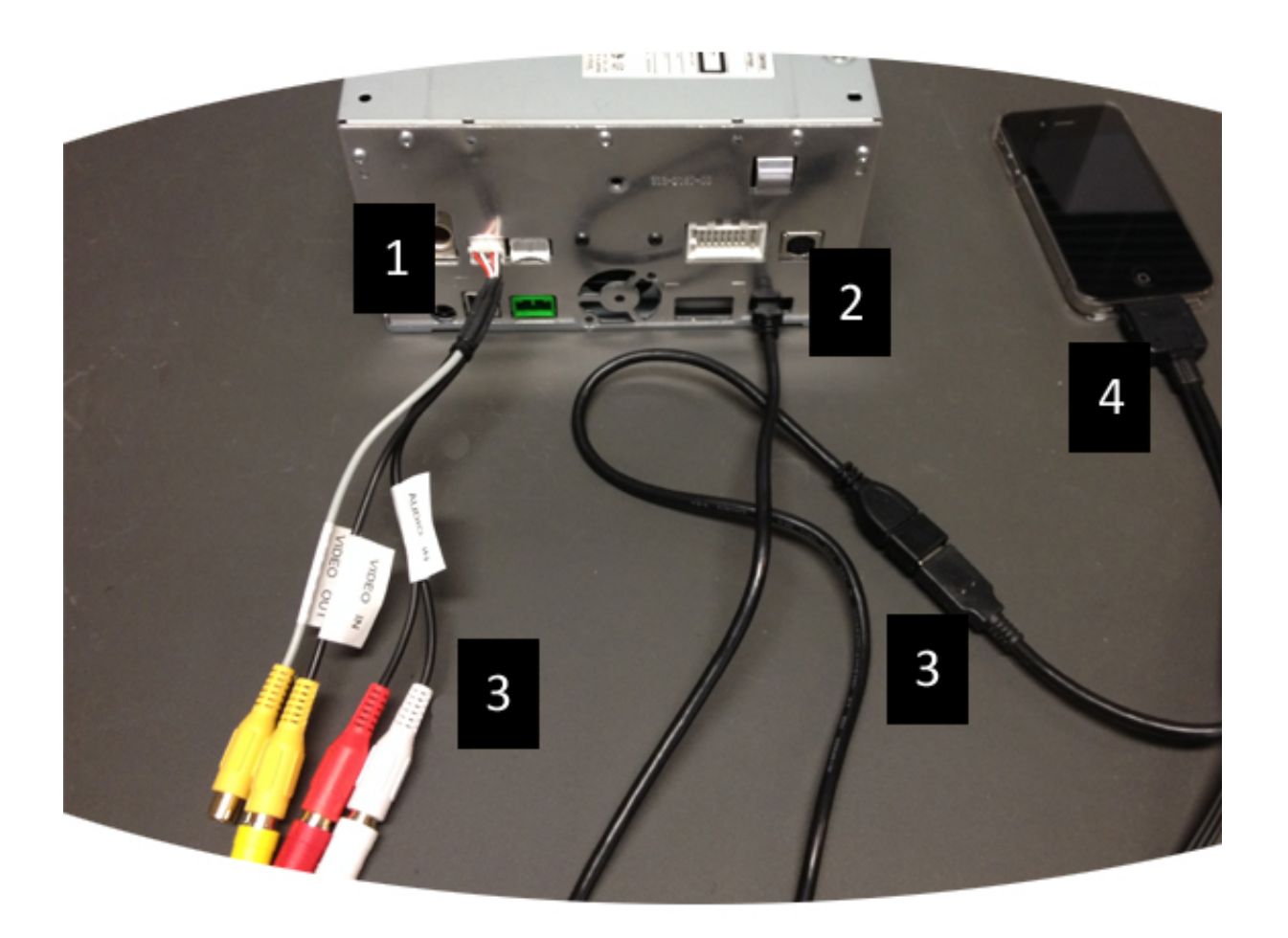

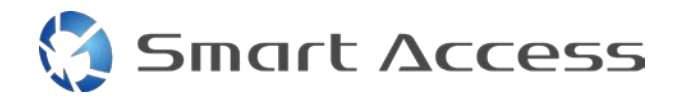

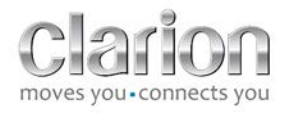

#### 2. Zariadenia Apple (iPhone 5/5c/5s)

Poznámky:

- Adaptér Lightning Digital AV predáva spoločnosť Clarion.
- Kábel Clarion CCA770 HDMI (typ A pre typ A) sa predáva samostatne.
- Predlžovací kábel Clarion USB sa dodáva spolu s multimediálnym zariadením.

Postupuje podľa krokov uvedených na obrázku (príklad so zariadeniami iPhone 5s a Clarion FX503E):

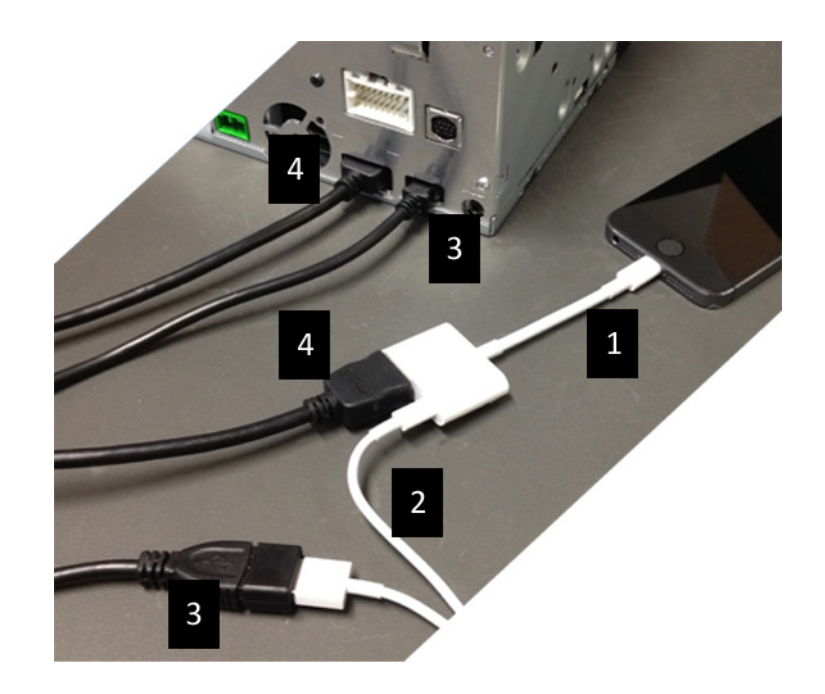

- 1. Adaptér Apple Lightning Digital AV pripojený k zariadeniu iPhone
- 2. Kábel Lightning-USB zapojený do adaptéra (1)
- Predlžovací kábel USB zapojený do zariadenia (vstup USB) a do kábla Lightning-USB
- 4. Kábel CCA770 zapojený do zariadenia (vstup HDMI) a do adaptéra (1)

#### 3. Zariadenia Android s konektorom MHL

Poznámky:

- Spoločnosť Clarion nepredáva adaptér MHL/HDMI
- Káble Clarion CCA770 a HDMI (type A pre typ A) sa predávajú samostatne
- Predlžovací kábel USB Clarion sa dodáva spolu s multimediálnym zariadením

Postupujte podľa toho, ako je to znázornené na obrázku (príklad so zariadeniami Samsung Galaxy S3 a Clarion NX503E):

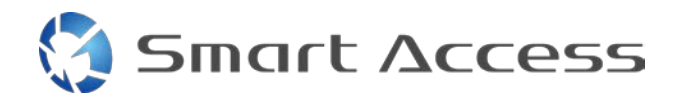

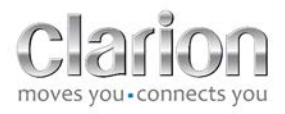

- 1. Kábel CCA770 zapojený do zariadenia (vstup HDMI) a adaptéra MHL/HDMI
- 2. Predlžovací kábel Clarion USB zapojený do zariadenia (vstup USB) a do adaptéra MHL/HDMI s káblom USB smartfónu (USB/micro USB)
- 3. Kábel USB smartfónu (USB/micro USB)
- 4. Smartfón pripojený k adaptéru MHL/HDMI

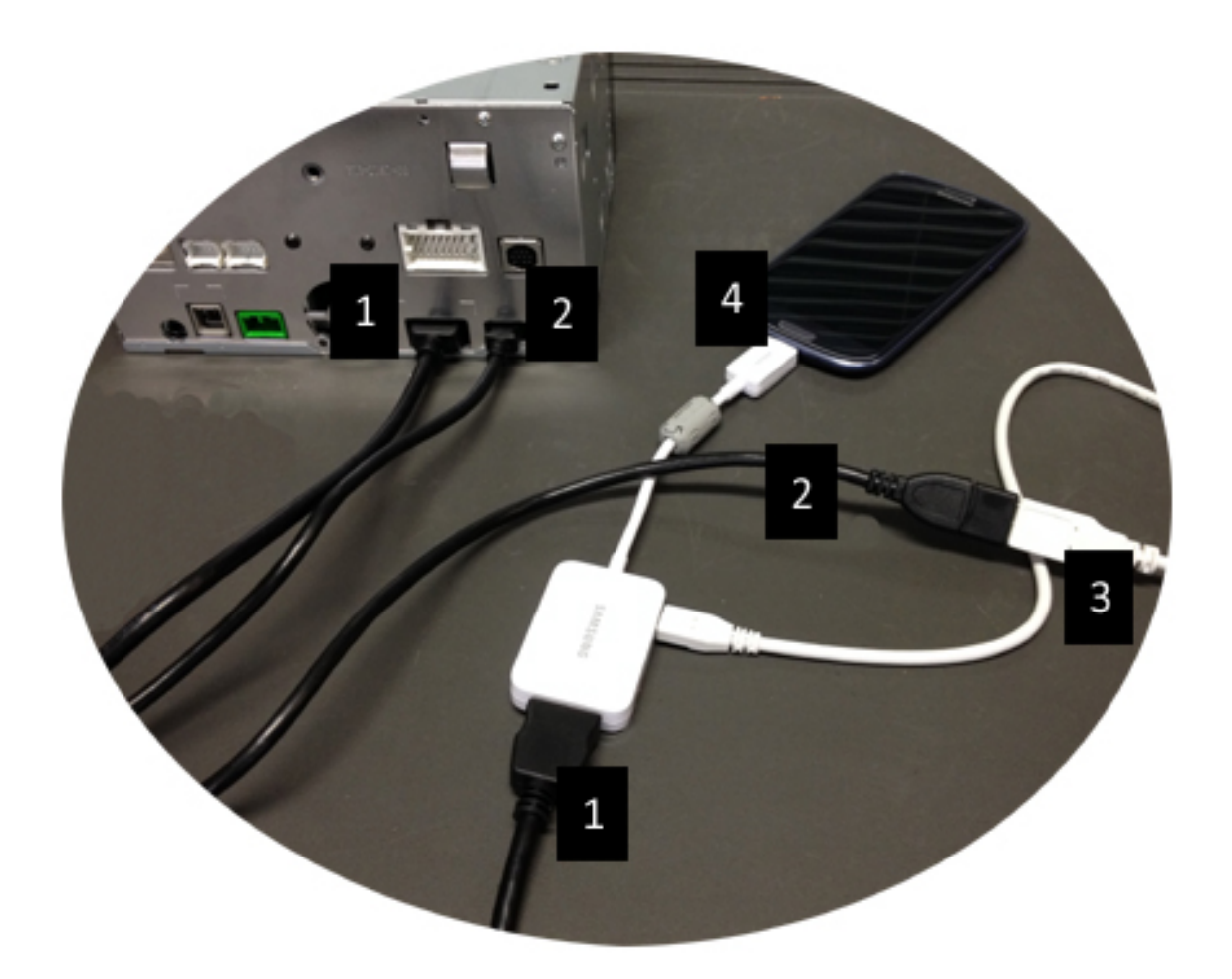

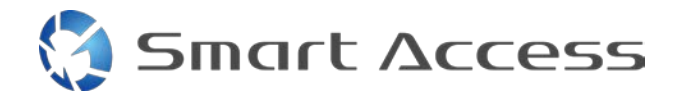

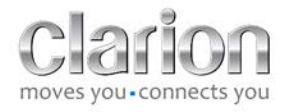

#### 4. Zariadenia Android s mikro konektorom HDMI

Poznámky:

- Kábel Clarion CCA771 (kábel HDMI/micro HDMI) sa predáva samostatne
- Spoločnosť Clarion nedodáva kábel USB/micro USB

Postupujte podľa toho, ako je to znázornené na obrázku:

- 1. Smartfón pripojený k zariadeniu Clarion pomocou kábla CCA771
- 2. Smartfón pripojený k multimediálnemu zariadeniu Clarion pomocou kábla USB/micro USB

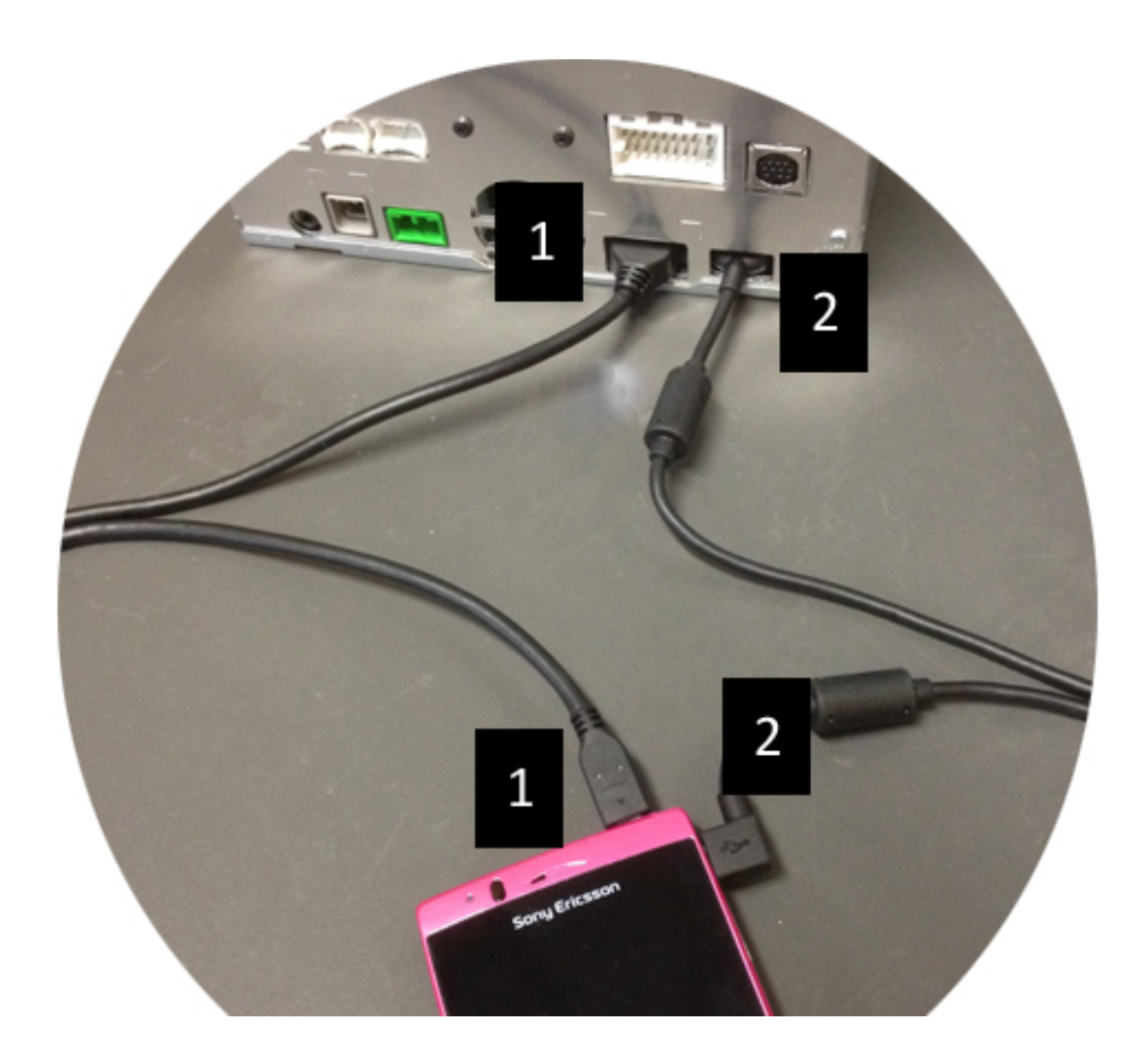

#### C. Použitie aplikácie Smart Access po prvýkrát.

1. Prevzatie aplikácie

Smart Access

a. Zariadenia Apple (iPhone 4/4s /5/5c/5s)

Aplikácie sa musia prevziať pomocou služby App Store

- Vyhľadajte a nainštalujte aplikáciu Smart Access
- Spustite aplikáciu. Aplikácia Smart Access ponúkne na inštaláciu dostupné aplikácie do zariadenia iPhone
- Nainštalujte tieto aplikácie

#### b. Zariadenia Android

Aplikácie sa musia prevziať pomocou aplikácie Google Play

- Vyhľadajte a nainštalujte aplikáciu Smart Access
- Spustite aplikáciu. Aplikácia Smart Access navrhuje na inštaláciu aplikácie, ktoré sú dostupné v smartfóne
- Nainštalujte tieto aplikácie

#### 2. Párovanie telefónu (Bluetooth)

#### a. Zariadenia Apple (iPhone 4/4s)

• Zariadenie iPhone 4 alebo 4s sa teraz musí pripojiť k službe Smart Access pomocou Bluetooth

#### b. Zariadenia Apple (iPhone 5/5c/5s)

- V zariadení iPhone zapnite funkciu Bluetooth
- Na multimediálnom zariadení stlačte tlačidlo Menu (Ponuka)
- Kliknite na ikonu Settings (Nastavenia) na obrazovke
- Kliknite na ikonu **Bluetooth**
- Kliknite na ikonu Set (Nastaviť) vedľa možnosti BT Devices Connection (Pripojenie zariadení BT)
- Kliknite na možnosť Add (Pridať)
- Vyberte položky Hands free + Smartphone Linking (Voľné ruky + Smartfón Pripojenie) alebo Smartphone Linking (Pripojenie smartfónu)
- Začiarknite profily zariadenia iPhone a potvrďte položku CAR-BT
- Na displeji telefónu a zariadenia sa zobrazí kód pre párovanie
- Na displeji telefónu a zariadenia začiarknite kód a potom ho potvrďte

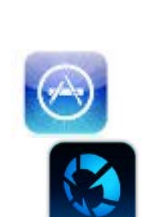

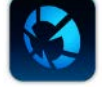

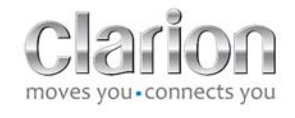

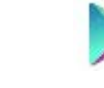

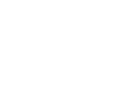

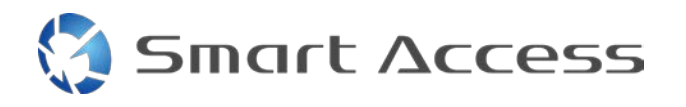

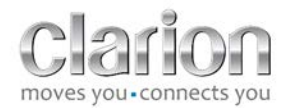

• Zobrazí sa správa s výzvou potvrdiť párovanie pomocou Bluetooth

#### c. Zariadenia Android

- Na smartfóne zapnite funkciu Bluetooth
- Začiarknite možnosť, že funkcia Bluetooth nie je v telefóne dočasne aktivovaná
- Uistite sa, že v smartfóne všetci vidia profil Bluetooth
- Na multimediálnom zariadení stlačte tlačidlo Menu (Ponuka)
- Kliknite na ikonu Settings (Nastavenia) na obrazovke
- Kliknite na ikonu Bluetooth
- Kliknite na ikonu Set (Nastaviť) vedľa možnosti BT Devices Connection (Pripojenie zariadení BT)
- Kliknite na možnosť Add (Pridať)
- Vyberte položky Hands free + Smartphone Linking (Voľné ruky + Smartfón Pripojenie) alebo Smartphone Linking (Pripojenie smartfónu)
- Začiarknite profily smartfónu a potvrďte CAR-BT
- Na displeji telefónu a zariadenia sa zobrazí kód pre párovanie
- Na displeji telefónu a zariadenia začiarknite kód a potvrďte ho
- Zobrazí sa správa s výzvou potvrdiť párovanie pomocou Bluetooth

#### c. Výber typu telefónu

Po úspešnom spárovaní (pre zariadenie Android) alebo po inštalovaní aplikácie (pre zariadenie iPhone):

- Vráťte sa do ponuky Settings (Nastavenia)
- Kliknite na ikonu "Tool" (Nástroje)
- Typ smartfónu vyberte v možnosti Linked device: iPhone or Android (Pripojené zariadenie: iPhone alebo Android)

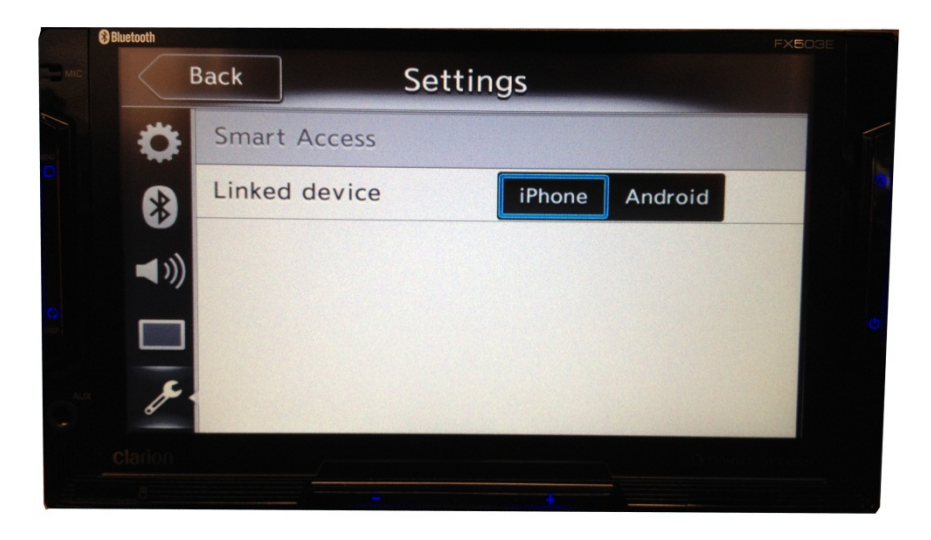

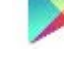

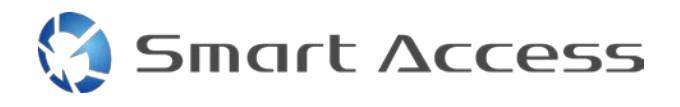

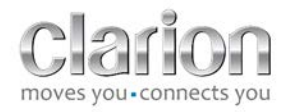

#### D. Používanie aplikácie Smart Access

- Všetky kroky, ktoré sa uvádzajú vyššie, musia byť vykonané
  - o Správne zapojené káble; prevzatá aplikácia; aktivovaná funkcia BT, smartfón pripojený pomocou kábla
- Najskôr spustite v telefóne aplikáciu Smart Access
- Potom v zariadení aktivujte aplikáciu Smart Access
- Displej sa zaktualizuje a zobrazí rôzne aplikácie, ktoré sú v telefóne nainštalované

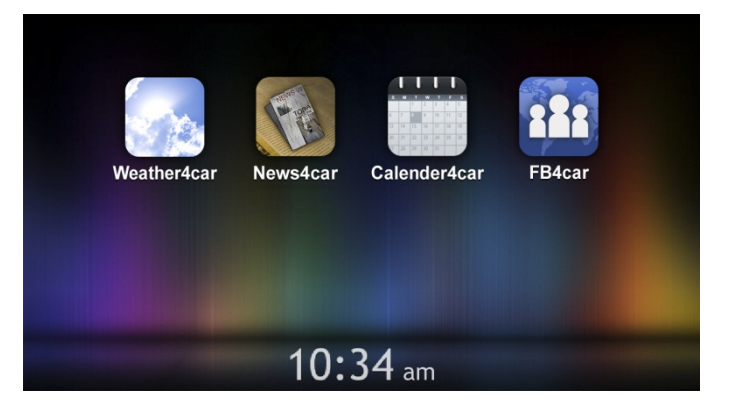

• Aplikácia Smart Access je pripravená na používanie